## Anleitung zur Charterung von Flugzeugen bei der Atlas Airfield GmbH

Sie haben zwei Möglichkeiten das Chartermodul aufzurufen:

- direkt: https://airfield-online.de/edwq/charter/
- über unsere Homepage http://www.flugplatz-ganderkesee.de/piloten/charter/

Wenn Sie das Chartermodul geöffnet haben, können Sie sich einloggen.

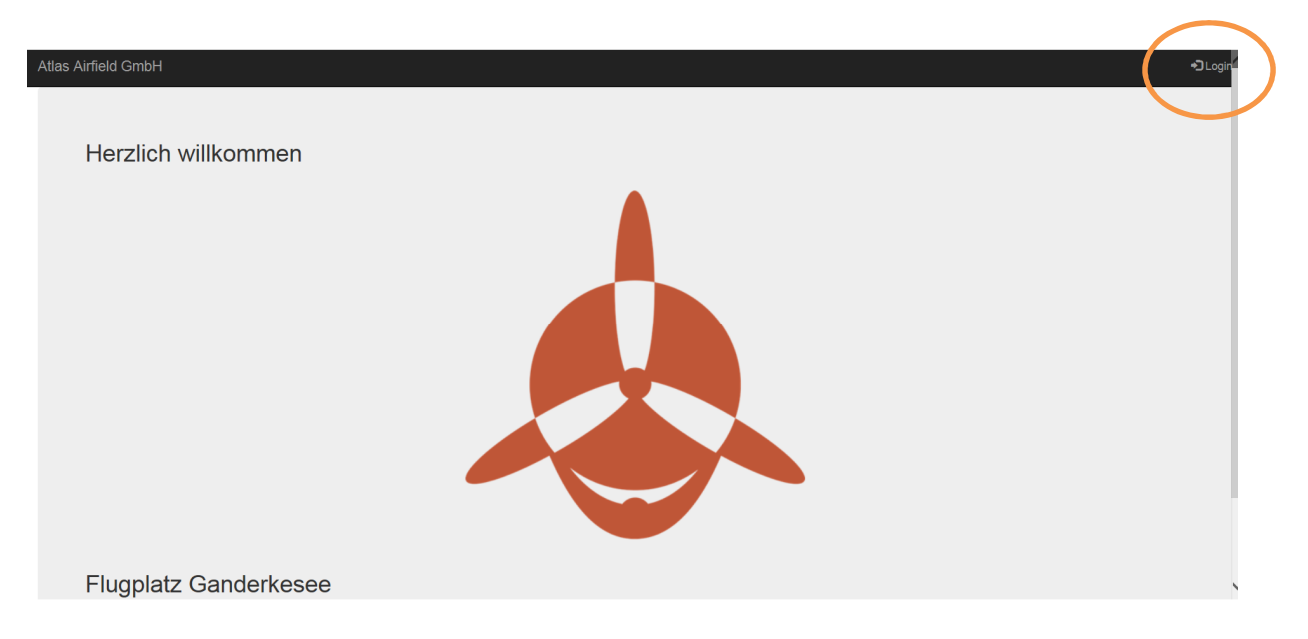

Bitte loggen Sie sich mit Ihrer Email-Adresse und dem von uns übermittelten Passwort (**Edwq#***Debitoren-Nr.*) ein und betätigen das Feld 'Sign in'.

Sollten Sie nun nicht in die nächste Maske gelangen, ist eine Eingabe falsch.

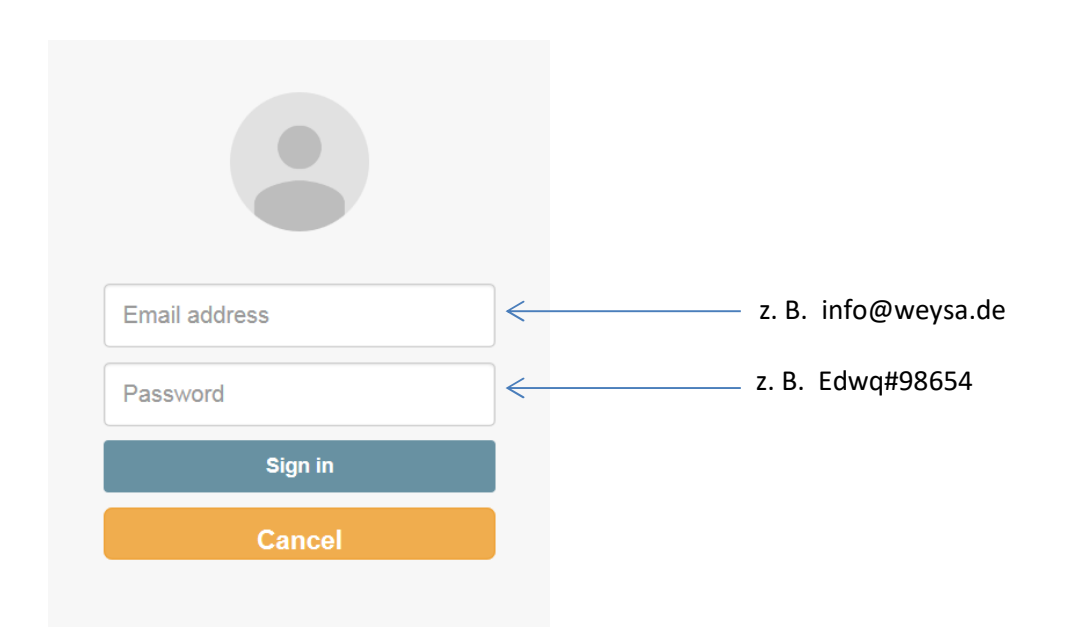

In der nächsten Maske können Sie in der oberen Menüleiste die Felder

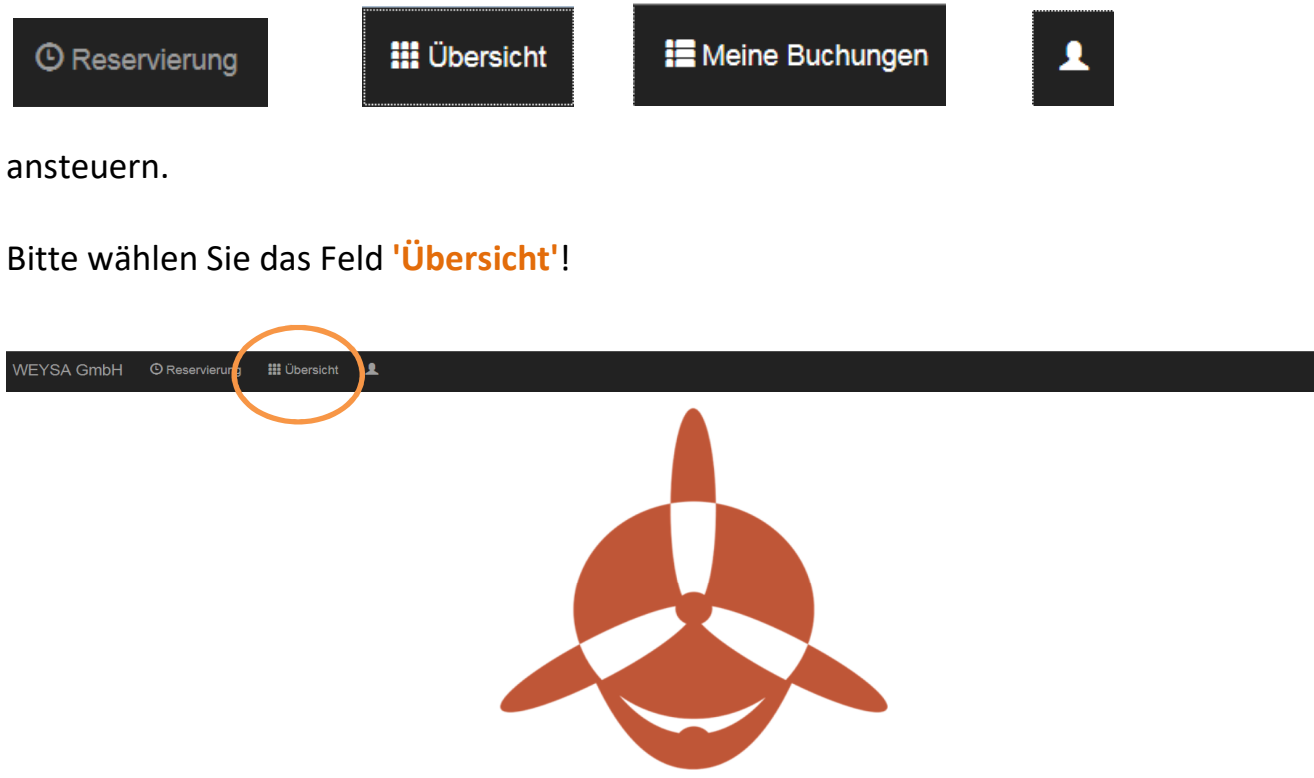

In der folgenden Übersicht können Sie die Buchungen für alle Chartermaschinen in einem Zeitraum von 14 Tagen anschauen.

Mit den << >>-Tasten springen Sie jeweils eine Woche vor oder zurück. Im Kalender können Sie ebenfalls ein Datum ansteuern.

Die Flugzeugkennungen (obere Leiste), die grün hinterlegt sind, werden in der Übersicht angezeigt. Beim Anklicken einer Kennung, erscheint ein blauer Hintergrund. Blau hinterlegte Flugzeuge erscheinen nicht in der Übersicht.

Die Übersicht gibt Auskunft über die zeitliche Belegung der einzelnen Flugzeuge von allen Charterkunden.

| WEYSA GmbH         | C Reser                    | vierur 🖬        | Übersicht         | 1                      |                                |                 |                 |                 |                 |                 |                 |                 |                 | 🗗 Logo          |
|--------------------|----------------------------|-----------------|-------------------|------------------------|--------------------------------|-----------------|-----------------|-----------------|-----------------|-----------------|-----------------|-----------------|-----------------|-----------------|
| D-EAMR<br>C182     | D-EBCL D-EOWI<br>C150 C172 |                 | D-EIAF<br>PA28-16 | <b>G-CIG</b><br>0 C172 | •                              |                 |                 |                 |                 |                 | 7               |                 |                 |                 |
| 1                  | *                          |                 |                   | Heute                  |                                | ₩               |                 |                 | 17-02-2016      | 2016            |                 |                 |                 |                 |
|                    |                            |                 |                   |                        |                                | Wee             | d 17. Feb 2016  |                 |                 |                 |                 |                 |                 |                 |
| Call Sign          | 17.02.16<br>Wed            | 18.02.16<br>Thu | 19.02.16<br>Fri   | 20.02.16<br>Sat        | 21.02.16<br>Sun                | 22.02.16<br>Mon | 23.02.16<br>Tue | 24.02.16<br>Wed | 25.02.16<br>Thu | 26.02.16<br>Fri | 27.02.16<br>Sat | 28.02.16<br>Sun | 29.02.16<br>Mon | 01.03.16<br>Tue |
| D-EAMR<br>C182     |                            |                 |                   |                        | 09:00 - 16:00                  |                 |                 |                 |                 |                 |                 |                 |                 |                 |
| D-EBCL<br>C150     |                            |                 |                   |                        | 08:00 - 13:00<br>14:00 - 19:00 | 08:00 - 15:00   |                 | 09:00 - 12:00   |                 |                 |                 |                 |                 |                 |
| D-EOWI<br>C172     |                            |                 |                   |                        | 10:00 - 15:00                  |                 |                 |                 | 08:00 - 13:30   |                 |                 |                 |                 |                 |
| D-EIAF<br>PA28-160 |                            |                 |                   |                        |                                |                 | 11:30 - 18:30   |                 |                 |                 |                 |                 |                 |                 |
| G-CIGP<br>C172     |                            |                 |                   |                        |                                | 10:30 - 15:30   |                 |                 |                 |                 |                 |                 |                 |                 |

## Zur Buchung einer Chartermaschine wechseln Sie bitte in die

C Reservierung

| WE | YSA GmhH       | () Reservierung | Übersicht 👤 | 1                  |                         |                                |                           |          |            |        | E+Logo |
|----|----------------|-----------------|-------------|--------------------|-------------------------|--------------------------------|---------------------------|----------|------------|--------|--------|
| *  | D-EAMR<br>C182 | C150            | C172        | D-EIAF<br>PA28-160 | G-CIGP<br>C172<br>Heute |                                | >                         | Kalender | 21-02-2016 |        |        |
| _  |                |                 |             |                    |                         | Sun 21. Feb 2016               |                           |          |            |        |        |
|    | TIME           | D-EAMR          |             | D-EBCL             |                         | D-EOWI                         |                           | D-EIAF   | _          | G-CIGP | ^      |
|    | 07:00          |                 |             |                    |                         |                                |                           |          |            |        |        |
|    | 07:30          |                 |             |                    |                         |                                |                           |          |            |        |        |
|    | 08:00          |                 | v           | WEYSA GmbH         |                         |                                |                           |          |            |        |        |
|    | 08:30          |                 |             |                    |                         |                                |                           |          |            |        |        |
|    | 09:00          | *               |             |                    |                         |                                |                           |          |            |        | _      |
|    | 09:30          |                 |             |                    |                         |                                |                           |          |            |        |        |
|    | 10:00          |                 |             |                    |                         | Langeoog! Möchte jemand mitfli | egen? Tel.: 0170-22445566 |          |            |        |        |
| _  | 10:30          |                 |             |                    |                         | *                              |                           |          | $\geq 0$   |        |        |
|    | 11:00          |                 |             |                    |                         |                                |                           |          | -          |        |        |
|    | 11:30          |                 |             |                    |                         |                                |                           |          |            |        |        |
|    | 12:00          |                 |             |                    |                         |                                |                           |          |            |        |        |
|    | 12:30          |                 |             |                    |                         |                                |                           |          |            |        |        |
| <  |                |                 |             |                    |                         |                                |                           |          |            |        | >      |

In der Ansicht 'Reservierung' werden die Buchungen eines Tages dargestellt. Mit den < >-Tasten springen Sie jeweils einen Tag vor oder zurück. Im Kalender können Sie ebenfalls ein Datum ansteuern.

Buchungen, die Sie selbst vorgenommen haben, werden namentlich angezeigt. Buchungen anderer Kunden sind lediglich farbig markiert.

Für Ihre Buchung/Reservierung wählen Sie bitte das entspr. Feld für das zu charternde Flugzeug sowie den Charterbeginn (siehe Beispiel). Folgende Eingabemaske öffnet sich:

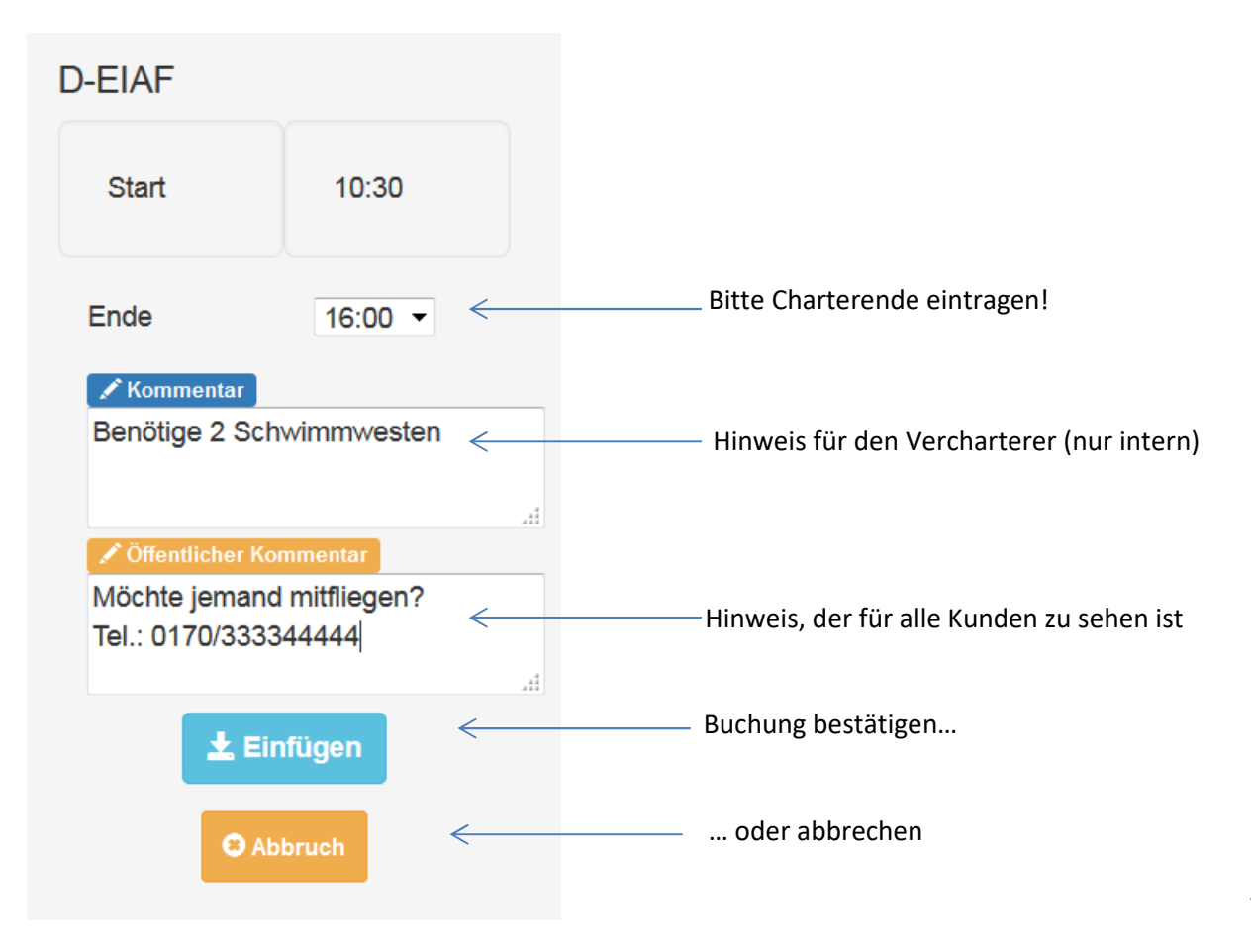

Die Buchung ist erfolgt:

| / | D-EAMR<br>C182 | D-EBCL D-<br>C150 C | EOWI<br>0172 | D-EIAF<br>PA28-160 | G-CIGP<br>C172<br>Heute | Su      | >                                               | Kale                  | nder 21-02-2016           |        |
|---|----------------|---------------------|--------------|--------------------|-------------------------|---------|-------------------------------------------------|-----------------------|---------------------------|--------|
|   | TIME           | D-EAMR              | D            | D-EBCL             |                         | D-EOWI  |                                                 | D-EIAF                |                           | G-CIGP |
|   | 07:00          |                     |              |                    |                         |         |                                                 |                       |                           |        |
|   | 07:30          |                     |              |                    |                         |         |                                                 |                       |                           |        |
|   | 08:00          |                     | W            | /EYSA GmbH         |                         |         |                                                 |                       |                           |        |
|   | 08:30          |                     |              |                    |                         |         |                                                 |                       |                           |        |
|   | 09:00          | *                   |              |                    |                         |         |                                                 |                       |                           |        |
|   | 09:30          |                     |              |                    |                         |         |                                                 |                       |                           |        |
|   | 10:00          |                     |              |                    |                         | Langeod | og! Möchte jemand mitfliegen? Tel.: 0170-224455 | 66                    |                           |        |
|   | 10:30          |                     |              |                    |                         | ^       |                                                 | WEYSA GmbH            |                           |        |
|   | 11:00          |                     |              |                    |                         |         | (                                               | Mocnte Jemand mitflie | gen ? Tel: 0170-333344444 |        |
|   | 11:30          |                     |              |                    |                         |         |                                                 |                       |                           |        |
|   | 12:00          |                     |              |                    |                         |         |                                                 |                       |                           |        |
|   | 12:30          |                     |              |                    |                         |         |                                                 |                       |                           |        |

In diesen Moment erhalten Sie und auch wir eine Buchungsbestätigung per Email.

Sollte es notwendig sein, eine Buchung wieder zu stornieren, kommen Sie mit einem Mausklick auf Ihre Buchung wieder auf die Buchungsmaske und können das Feld 'Löschen' aktivieren. Auch dieser Vorgang wird per Email bestätigt.

Wenn Sie es bevorzugen, ein eigenes Passwort zu wählen, ist das wie folgt möglich:

Bitte in der oberen Menüleiste 👤

anwählen!

In der folgenden Maske können Sie Ihr persönliches Passwort ändern:

| Einste          | ellungen  |
|-----------------|-----------|
|                 |           |
| Neues Passwort  |           |
| Old Password    |           |
| New Password    |           |
| Repeat Password |           |
|                 |           |
|                 | Speichern |

Unter dem Menüpunkt <sup>III</sup> Meine Buchungen</sup> haben Sie die Möglichkeit, Ihre eigenen Buchungen anzuschauen. Es erscheint eine Liste Ihrer Buchungen.

|                  | D-EAMR     | D-EB   | CL D-EOWI      | D-EIAF   | G-CIGP     |            |                |             |      |
|------------------|------------|--------|----------------|----------|------------|------------|----------------|-------------|------|
|                  | C182       | C15    | 0 C172         | PA28-160 | C172       |            |                |             |      |
|                  |            |        | Neue Einträge  | 4        | Bearbeitet |            | Verbucht       | Gelösch     | nt 1 |
| *                |            | *      |                | Heute    |            | ₩          | Kalender 10-01 | -2016       |      |
| Sun 10. Jan 2016 |            |        |                |          |            |            |                |             |      |
| Datum            | ı          |        | Callsign       | Start    | Ende       | Charterer  |                | Flugdaten   |      |
| 2016-02-21       |            | D-EBCL | 08:00          | 13:00    | 10171      | WEYSA GmbH |                | -           |      |
|                  | 2016-02-21 |        | D-EIAF         | 10:30    | 16:00      | 10171      | WEYSA GmbH     | 1           | -    |
|                  | 2016-02-23 |        | 6-02-23 D-EIAF |          | 18:30      | 10171      | WEYSA GmbH     |             | -    |
| 2016-02-25       |            | D-EOWI | 08:00          | 13:30    | 10171      | WEYSA GmbH |                | -           |      |
| 2016-06-17       |            | D-EBCL | 09:00          | 16:00    | 10171      | WEYSA GmbH |                | gelöscht! - |      |

Wichtig:

Die Anzeige erfolgt **ab** einem bestimmten Termin. Wenn Sie also frühere Buchungen sehen möchten, ist ein Termin auszuwählen, der vor diesem Zeitraum liegt.

Sie sehen hier alle getätigten Buchungen und deren Status: in Bearbeitung, bereits berechnet (verbucht) oder gelöscht.

Nun sollten Sie alle wichtigen Schritte in unserem Chartermodul kennengelernt haben.

Sollten Sie jedoch noch Fragen haben, sprechen Sie uns gerne an. Tel.: 04222/8054622 (Herr Peters) oder 04222/8054633 (Frau Schaffarczik)

Viel Erfolg bei Ihrer ersten Buchung ! 😊

Stand: 01.03.2016/schaff